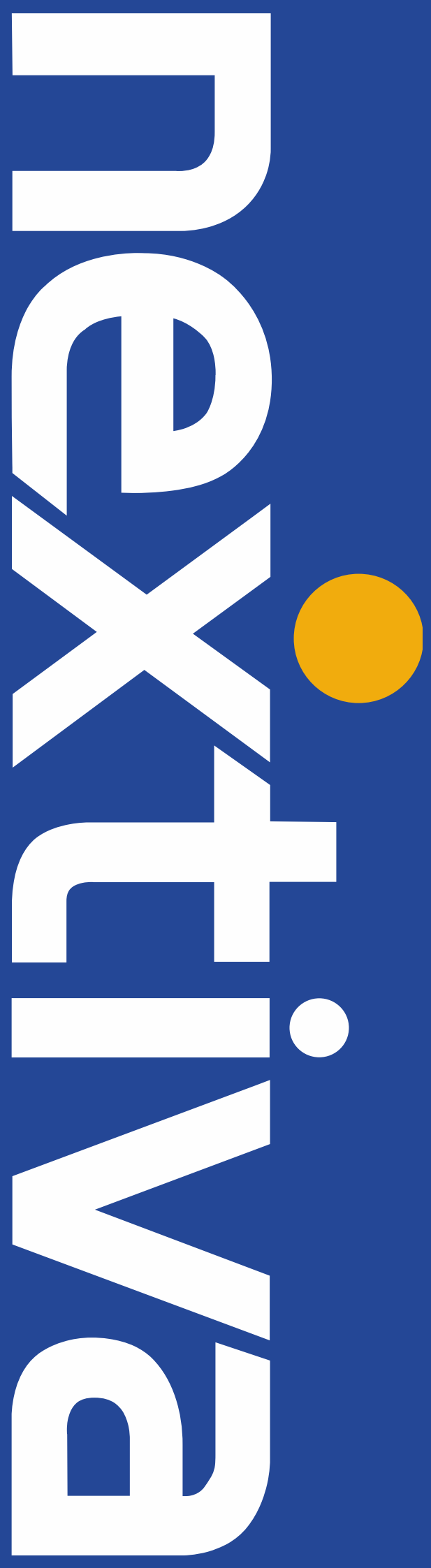

# Panasonic SIP Trunking User Guide

nextiva.com/support

# Contents

| Overview                                                     | 3    |
|--------------------------------------------------------------|------|
| DSP card and Activation keys                                 | 3    |
| Architecture Overview                                        | 4    |
| Port Forwarding rules on the end router                      | 4    |
| Basic V-SIPGW16 Settings for Nextiva SIP Trunks              | 5    |
| 1. Install the NS Unified Web Maintenance console on your PC | 5    |
| 2. Connect to the PBX                                        | 5    |
| 3. Configure the LAN Settings of the PBX                     | 7    |
| 4. Installing V-SIPGW16 cards                                | 8    |
| 5. Configuring the V-SIPGW16 Card                            | . 10 |
| 6. Configuring Incoming DID Call Routing                     | . 13 |
| 7. Backup and Reset                                          | . 13 |
| SIP Trunk Activation Keys                                    | . 14 |
| Useful Hints                                                 | . 14 |
| Important Notes                                              | . 14 |

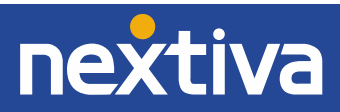

# Overview

This document outlines the configuration settings required for the Panasonic KX-NS1000 and KX-NS700 PBX (Private branch exchange) to make full use of the capabilities of Nextiva's SIP Trunking services.

The SIP Trunking services of the Panasonic KX-NS1000/700 PBX are provided through virtual CO line cards (VSIPGW16), which can be easily integrated with Nextiva's VoIP service. This guide describes the specific configuration items for the Virtual SIP Gateway Card in addition to the basic PBX configuration related to SIP Trunking functionality.

# **DSP card and Activation keys**

- ✓ The PBX must be equipped with a DSP card in order to provide communication between the TDM side of the PBX and the Nextiva SIP trunks
- ✓ Activation keys for SIP-Trunks must be installed in the PBX to provide SIP-trunk functionality 〗

To check the number of activation keys installed in the PBX and add new licenses, please refer to **Page 13** in this configuration guide.

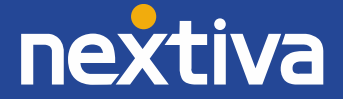

# **Architecture Overview**

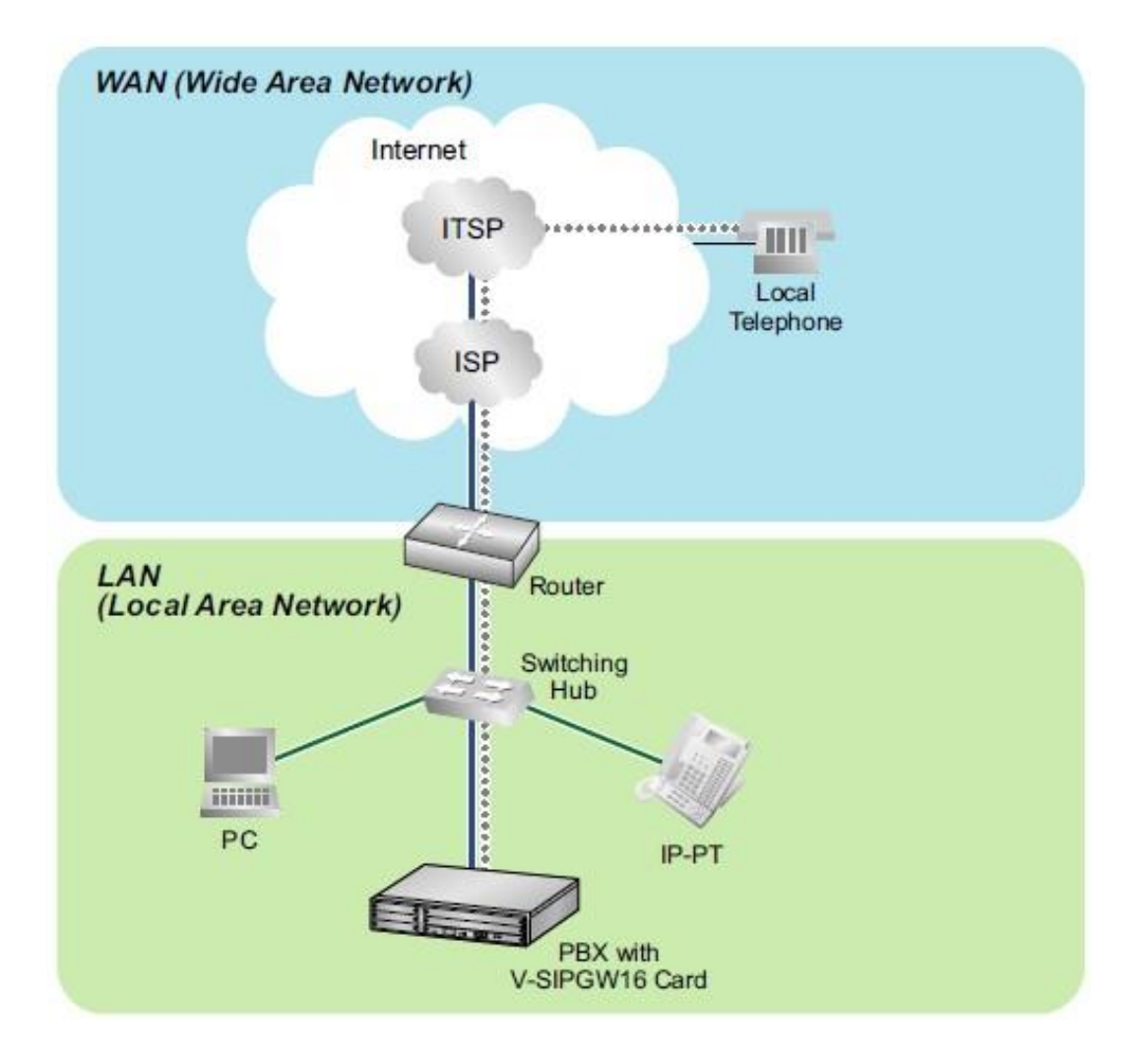

The above diagram illustrates simple VoIP networks connecting the NS1000/700 PBX. Nextiva will provide its services over the Public Internet.

#### Port Forwarding rules on the end router:

- Forward Port (UDP) 35060 to the PBX IP address
- Forward Port Range (UDP) 12000 12511 to the VOIP-DSP#1-1 IP address
- Forward Port Range (UDP) 12512 13023 to the VOIP-DSP#1-2 IP address
- Forward Port Range (UDP) 13024 13535 to the VOIP-DSP#2-1 IP address
- Forward Port Range (UDP) 13536 13047 to the VOIP-DSP#2-2 IP address

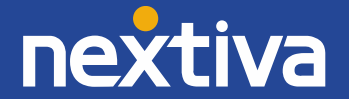

# **Basic V-SIPGW16 Settings for Nextiva SIP Trunking**

# 1. Install the NS Unified Web Maintenance console on your PC

a. The maintenance console is available for certified dealers. Dealers can get the latest version of the UPCMC from <u>www.panasonicpartnerportal.com</u> (UPCMC version 5.10.1 or higher)

# 2. Connect to the PBX

a. Start the UPCMC.

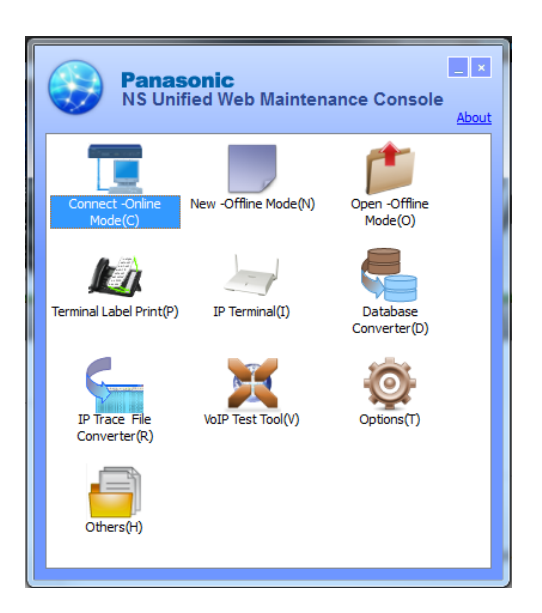

b. Click **Connect** and enter the IP Address to connect to your PBX for interactive configuration.

| NS Unified Web Maintenance Console                |
|---------------------------------------------------|
| Connect                                           |
| Profile File(P)                                   |
| Profile Name : default 🔹 🔳 🚺                      |
| Connection Property                               |
| PBX Model : KX-NS700 -                            |
| LAN O USB LAN O Modem ISDN Remote     Section 2.1 |
| LAN USB LAN Modem ISDN Remote                     |
|                                                   |
|                                                   |
|                                                   |
| Port:                                             |
|                                                   |
| URL: nttp://                                      |
|                                                   |
| Connect(0) Cancel(C)                              |
|                                                   |

KX-NS700

### KX-NS1000

| NS Unified Web Maintenance Cons | ole                     |
|---------------------------------|-------------------------|
| Connect                         |                         |
| Profile File(P) 🔻               |                         |
| Profile Name : default          |                         |
| Connection Property             |                         |
|                                 | PBX Model : KX-NS1000 - |
|                                 |                         |
|                                 |                         |
| LAN                             |                         |
|                                 |                         |
| IP Address :                    | 192.168.0.101 👻         |
|                                 |                         |
| Port :                          |                         |
|                                 |                         |
| 0 101 -                         | http://                 |
| o order                         | indult                  |
|                                 |                         |
|                                 |                         |
|                                 | Connect(O) Cancel(C)    |

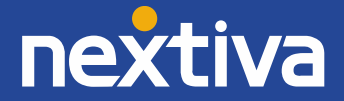

- c. Enter the username and password to log in to the PBX.
  - Default Username: **INSTALLER**
  - Default Password: **1234**

| Web Maintenance Console |
|-------------------------|
| Username                |
| INSTALLER               |
| Password                |
| ••••                    |
| Login                   |

d. Complete the Easy Setup Wizard configuration (if starting at factory default).

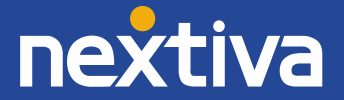

- 3. Configure the LAN Settings of the PBX
- a. Click on Setup.

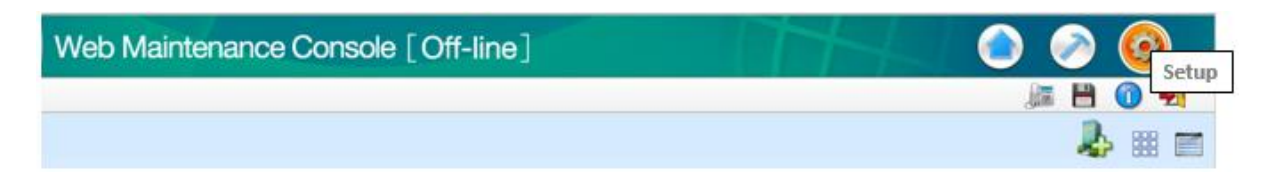

b. Go to Network Service  $\rightarrow$  1.IP Address/Ports  $\rightarrow$  Basic Settings tab

| 👌 Users               | ^      | IP Address/Ports                                         |                  |    |        |       |   |
|-----------------------|--------|----------------------------------------------------------|------------------|----|--------|-------|---|
| PBX Configuration     |        | Basic Settings Advanced Settings Reference               |                  |    |        |       |   |
| VM Configuration      |        | LAN Setting                                              |                  |    |        |       | ~ |
| Router Configuration  |        | DHCP Port Number                                         | : 68             |    |        |       |   |
| Ketwork Service       |        | O Obtain an IP address automatically                     |                  |    |        |       |   |
| IP 1.IP Address/Ports |        | Use the following IP address                             |                  |    |        |       |   |
| 2.Server Feature      |        | IP Address                                               | : 192.168.0.101  |    |        |       |   |
| 3.Client Feature      |        | MAC Address                                              | : 00:00:00:00:00 |    |        |       |   |
| 4.0ther               |        | Subnet Mask                                              | : 255.255.255.0  |    |        |       |   |
|                       |        | Default Gateway                                          | :                |    |        |       |   |
|                       |        | Local Domain                                             | :                |    |        |       | ł |
|                       |        | DNS Setting                                              |                  |    |        |       |   |
|                       |        | Port Number                                              | : 53             |    |        |       |   |
|                       |        | Obtain DNS server address automatically                  |                  |    |        |       |   |
|                       |        | <ul> <li>Use the following DNS server address</li> </ul> |                  |    |        |       |   |
|                       |        | Preferred DNS IP Address                                 | :                |    |        |       |   |
|                       |        | Alternative DNS IP Address                               | :                |    |        |       |   |
|                       |        | DSP IP Setting                                           |                  |    |        |       | ~ |
|                       | $\sim$ |                                                          |                  | ОК | Cancel | Apply |   |
|                       |        | DSP IP Setting                                           |                  |    |        |       |   |
|                       |        | Obtain DSP IP address automatically                      |                  |    |        |       |   |
|                       |        | Use the following DSP IP address     DSP Card #1 1       |                  |    |        |       |   |
|                       |        | ID Address                                               | 102 102 0 102    |    |        |       |   |
|                       |        | MAC Address                                              | 00:00:00:00:00   |    |        |       |   |
|                       |        | DSP Card #1 2                                            |                  |    |        |       |   |
|                       |        | IP Address                                               | 192 168 0 103    |    |        |       |   |
|                       |        | MAC Address                                              | : 00:00:00:00:00 |    |        |       |   |
|                       |        | DSP Card #2 - 1                                          |                  |    |        |       |   |
|                       |        | IP Address                                               | : 192.168.0.104  |    |        |       | ~ |
|                       |        |                                                          |                  |    |        |       |   |

- c. Based on your Local LAN, assign static IP addresses to the PBX. The default gateway should be the end router's network IP address.
  - IP Address: *provided by LAN administrator*
  - Subnet Mask: *provided by LAN administrator*
  - Default Gateway: provided by LAN administrator
  - Preferred DNS IP Address: *provided by LAN administrator*
  - Alternative DNS IP Address: *provided by LAN administrator*
  - DSP Card #1 1: *provided by LAN administrator*
  - DSP Card #1 2: *provided by LAN administrator*
  - (NS1000 Only)
  - DSP Card #2 1: provided by LAN administrator
  - DSP Card #2 2: provided by LAN administrator

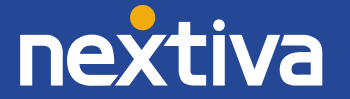

- d. Select **Apply**, then click **OK**.
  - 4. Installing V-SIPGW16 cards

# KX-NS1000

a. Go to PBX Configuration  $\rightarrow$  1.Configuration  $\rightarrow$  1.Slot  $\rightarrow$  Virtual Shelf  $\rightarrow$  V-SIPGW16 tab.

| Users Users           | ∧ Slot                                                          |
|-----------------------|-----------------------------------------------------------------|
| PBX Configuration     | Select Shelf : Physical Virtual Legacy-GW1 Legacy-GW2           |
| 🗁 1.Configuration     | Refresh Close Summary Activation Key IP Phone Registration      |
| EE 1.Slot             |                                                                 |
| 2.Portable Station    | System Property Site Property UM Card Property UM Port Property |
| E 3.Option            | V-SIPGW16 V-IPEXT32 V-SIPEXT32 V-IPCS4 V-UTEXT32                |
| 🚳 4.Clock Priority    |                                                                 |
| 5.DSP Resources       | Virtual 16-Channel VolP SIP Gateway Card                        |
| 2.System              | I otal number of cards 0                                        |
| 3.Group               |                                                                 |
| 4.Extension           |                                                                 |
| 5.Optional Device     |                                                                 |
| 6.Feature             |                                                                 |
| 7.TRS                 |                                                                 |
| 8.ARS                 |                                                                 |
| 9.Private Network     |                                                                 |
| 10.CO & Incoming Call |                                                                 |
| 11.Maintenance        |                                                                 |
| 💘 UM Configuration    |                                                                 |
| Kouter Configuration  |                                                                 |
| Ketwork Service       |                                                                 |
|                       |                                                                 |
|                       |                                                                 |
|                       | ✓                                                               |

b. Click the dropdown menu, and select the number of V-SIPGW16 Cards to add for your installation.

| Users /               | Slot                                                       |  |
|-----------------------|------------------------------------------------------------|--|
| PBX Configuration     | Select Shelf: Physical Virtual Legacy-GW1 Legacy-GW2       |  |
| 😂 1.Configuration     | Refresh Close Summary Activation Key IP Phone Registration |  |
| EE 1.Slot             |                                                            |  |
| 2.Portable Station    | System Property OM Card Property OM Port Property          |  |
| 3.Option              | V-SIPGW16 V-IPGW16 V-IPEXT32 V-SIPEXT32 V-IPCS4 V-UTEXT32  |  |
| a.Clock Priority      |                                                            |  |
| 5.DSP Resources       | Virtual 16-Channel VolP SIP Gateway Card                   |  |
| 2.System              | Total number of cards 0                                    |  |
| 3.Group               | 2                                                          |  |
| 4.Extension           |                                                            |  |
| 5.Optional Device     |                                                            |  |
| G.Feature             | 7                                                          |  |
| C 7.TRS               |                                                            |  |
| B.ARS                 | 10                                                         |  |
| 9.Private Network     |                                                            |  |
| 10.CO & Incoming Call |                                                            |  |
| 11.Maintenance        |                                                            |  |
|                       | 16                                                         |  |

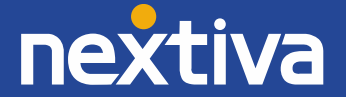

# KX-NS700

- a. Go to PBX Configuration  $\rightarrow$  1.Configuration  $\rightarrow$  1.Slot  $\rightarrow$  Select the Virtual Shelf
- b. Drag  $\rightarrow$  Drop V-SIPGW16 Cards to the virtual Trunk slots (1 4) as needed and click **OK**.

| PBX Configuration                                               | System Proper | ty Activation Key         | IP Phone Registrat | on VolP Proper | ty UM Pr                                 | operty |                                                   |           |    |
|-----------------------------------------------------------------|---------------|---------------------------|--------------------|----------------|------------------------------------------|--------|---------------------------------------------------|-----------|----|
| I.Siot     Z.Portable Station     S.Option     4.Clock Priority | Virtual 16-C  | hannel VolP SIP Gateway ( | Gw16               |                | Trunk Slot Care<br>V-SIPGW16<br>V-IPGW16 | i      | Extension<br>V-IPEXT32<br>V-SIPEXT32<br>V-UTEXT32 | Slot Card |    |
| 5.DSP Resources                                                 |               |                           | _                  |                |                                          |        | V-IPCS4                                           |           |    |
| <ul> <li>2.System</li> <li>3.Group</li> </ul>                   | Pana          | sonic KX-NS700            |                    |                |                                          |        | _                                                 | Virtu     | al |
| 4.Extension                                                     |               |                           |                    |                |                                          |        |                                                   | viitu     | ai |
| 5.Optional Device                                               | 4             |                           | 8                  |                | 12                                       |        |                                                   |           | 16 |
| G.Feature                                                       |               |                           |                    |                |                                          |        |                                                   |           | _  |
| C 7.TRS                                                         | 3             | Trunk                     | 7                  | Extension      | 11                                       | IP-CS  |                                                   | IP-CS     | 15 |
| 🗀 8.ARS                                                         |               |                           |                    | -              |                                          | _      |                                                   | _         |    |
| 9.Private Network                                               | 2             |                           | 6                  |                | 10                                       |        |                                                   |           | 14 |
| 10.CO & Incoming Call                                           |               |                           | V-SIPGW16          |                |                                          |        | _                                                 | -         | _  |
| 📋 11.Maintenance                                                | 1             |                           |                    |                | 9                                        |        | 1                                                 |           | 13 |
| 😻 UM Configuration                                              |               |                           |                    |                |                                          | -      |                                                   |           |    |
| Kale Network Service                                            |               | 1                         | 1                  |                |                                          |        |                                                   |           |    |
|                                                                 | vit           | ual Slot                  |                    |                |                                          |        |                                                   |           |    |

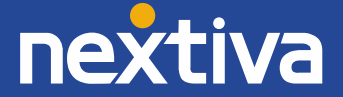

# 5. Configuring the V-SIPGW16 Card

- a. Move your cursor over the V-SIPGW16 Card and click **OUS** to take the card out of service.
- b. Shelf Property settings: Move your cursor over the V-SIPGW16 Card and select Shelf Property.

| 🚺 Users                                                                                                    | ^ | Slot                                                                                                    |                                                                                                    |           |            |                                                                                                    |                                            |                                                                                                    |                 |        |   |  |
|----------------------------------------------------------------------------------------------------|---|----------------------------------------------------------------------------------------------------|----------------------------------------------------------------------------------------------------|-----------|------------|----------------------------------------------------------------------------------------------------|--------------------------------------------|----------------------------------------------------------------------------------------------------|-----------------|--------|---|--|
| PBX Configuration                                                                                                    |   | Select Shelf :                                                                                                    | Physical                                                                                                    |           | Virtual    | Lega                                                                                                    | acy-GW1                                    | Leg                                                                                                    | acy-GW2         |        |   |  |
| 1.Configuration                                                                                                    |   | Refresh                                                                                                    | Close                                                                                                    |           | Sum        | mary                                                                                                    | Activation                                 | Key                                                                                                    | IP Phone Regist | ration |   |  |
| 📰 1.Slot                                                                                                    |   | Custom Descents                                                                                                    | Cite Deser                                                                                                    |           | UN Card    | Descet                                                                                                    | UN Dest De                                 |                                                                                                    |                 |        |   |  |
| 2.Portable Station                                                                                                    |   | System Property                                                                                                    | Site Prope                                                                                                    | enty      | UM Card    | Property                                                                                                    | UM POR Pr                                  | орепу                                                                                                    |                 |        |   |  |
| 3.Option                                                                                                    |   | V-SIPGW16 V-IPG                                                                                                    | GW16 V-IPEX                                                                                                    | T32 \     | /-SIPEXT32 | V-IPC S4                                                                                                    | V-UTEXT32                                  |                                                                                                    |                 |        |   |  |
| 4.Clock Priority                                                                                                    |   |                                                                                                    |                                                                                                    |           |            |                                                                                                    |                                            |                                                                                                    |                 |        |   |  |
| 5.DSP Resources                                                                                                    |   | Virtual 16-Channel V                                                                                                    | do 4 Nd                                                                                                    | y Card    |            |                                                                                                    |                                            |                                                                                                    |                 |        |   |  |
| 2.System                                                                                                    |   | Total number of card                                                                                                    | us 1 🗸                                                                                                    |           |            |                                                                                                    |                                            |                                                                                                    |                 |        |   |  |
| 3.Group                                                                                                    |   | 1                                                                                                    |                                                                                                    |           | -          | V-SIPGW16                                                                                                    |                                            |                                                                                                    |                 |        |   |  |
| 4.Extension                                                                                                    |   |                                                                                                    | Shelf Pro                                                                                                    | operty    |            |                                                                                                    |                                            |                                                                                                    |                 |        |   |  |
| 5.Optional Device                                                                                                    |   |                                                                                                    | Card Pro                                                                                                    | operty    |            | UT ANA                                                                                                    |                                            |                                                                                                    |                 |        | _ |  |
| 6.Feature                                                                                                    |   |                                                                                                    | Port Pro                                                                                                    | perty     |            |                                                                                                    |                                            |                                                                                                    |                 |        |   |  |
| 7.TRS                                                                                                    |   |                                                                                                    | Delet                                                                                                    | te        |            |                                                                                                    |                                            |                                                                                                    |                 |        |   |  |
| 8.ARS                                                                                                    |   |                                                                                                    |                                                                                                    |           |            |                                                                                                    |                                            |                                                                                                    |                 |        |   |  |
| 9.Private Network                                                                                                    |   |                                                                                                    |                                                                                                    |           |            |                                                                                                    |                                            |                                                                                                    |                 |        |   |  |
| 0 Users                                                                                                    |   | Main Timer                                                                                                    | ual SIP Gatewa                                                                                                    | ay        |            |                                                                                                    |                                            |                                                                                                    |                 |        |   |  |
| Users     PBX Configuration     1 Configuration                                                                                                    |   | Main Timer                                                                                                    | ual SIP Gatewa                                                                                                    | ay        |            |                                                                                                    |                                            |                                                                                                    |                 |        |   |  |
| Users     PBX Configuration     I.Configuration     1.Slot                                                                                                    |   | Main Timer                                                                                                    | ual SIP Gatew:                                                                                                    | ay        |            | : 35060                                                                                                    |                                            |                                                                                                    |                 |        |   |  |
| Image: Second Second             |   | Main Timer<br>SIP Client Port Number<br>NAT Traversal                                                                                                    | ual SIP Gatew:                                                                                                    | ay        |            | : 35060<br>: Off                                                                                                    |                                            | ~                                                                                                    |                 |        |   |  |
| Image: Ward of the second second s             |   | Shelf Property - Virt           Main         Timer           SIP Client Port Number           NAT Traversal           NAT - Voice (RTP) UDP F                                                                                                    | ual SIP Gatewa                                                                                                    | ay        |            | : 35060<br>: Off<br>: 16000                                                                                                    |                                            |                                                                                                    |                 |        |   |  |
| Users     PBX Configuration     I.Configuration     I.Sot     I.Sot     A.Cock Priority     Cock Priority     Cock Priority                                                                                                    |   | Main Timer<br>SIP Client Port Number<br>NAT Traversal<br>NAT - Voice (RTP) UDP I<br>NAT - Keep Alive Packe                                                                                                    | Port No.                                                                                                    | ay        |            | : 35060<br>: Off<br>: 16000<br>: Disable                                                                                                    | 3                                          | V                                                                                                    |                 |        |   |  |
| Image: Second second second             |   | Main Timer<br>SIP Client Port Number<br>NAT Traversal<br>NAT - Voice (RTP) UDP I<br>NAT - Keep Alive Packe<br>NAT - Keep Alive Packe                                                                                                    | Port No.<br>et Sending Ability                                                                                                    | ay        |            | : 35060<br>: Off<br>: 16000<br>: Disable<br>: Blank                                                                                                    | )<br>JDP                                   | ×<br>×                                                                                                    |                 |        |   |  |
| Image: Series       Image: Series                                                                                                    |   | Main Timer<br>Main Timer<br>SIP Client Port Number<br>NAT Traversal<br>NAT - Voice (RTP) UDP I<br>NAT - Keep Alive Packe<br>NAT - Keep Alive Packe                                                                                                    | ual SIP Gatew: Port No. tt Sending Ability tt Type tt Sending Interval                                                                                                    | ay<br>(s) |            | : 35060<br>: Off<br>: 16000<br>: Disabli<br>: Blank I                                                                                                    | a<br>JDP                                   | V<br>V                                                                                                    |                 |        |   |  |
| Image: Series       Image: Series                                                                                                    |   | Main Timer<br>Main Timer<br>SIP Client Port Number<br>NAT Traversal<br>NAT - Voice (RTP) UDP I<br>NAT - Keep Alive Packe<br>NAT - Keep Alive Packe<br>NAT - Keep Alive Packe<br>NAT - Keep Alive Packe                                                                                                    | ual SIP Gatewr<br>Port No.<br>et Sending Ability<br>et Type<br>et Sending Interval                                                                                                    | ay<br>(s) |            | : 35060<br>: Off<br>: 16000<br>: Disable<br>: Blank I<br>: 20                                                                                                    | 9<br>JDP                                   | V<br>V<br>V                                                                                                    |                 |        |   |  |
| Users     PBX Configuration     1 Configuration     1 Configu |   | Main Timer<br>Main Timer<br>SIP Client Port Number<br>NAT Traversal<br>NAT - Voice (RTP) UDP I<br>NAT - Keep Alive Packe<br>NAT - Keep Alive Packe<br>NAT - Fixed Global IP Ac<br>Thirt Fixed Global IP Ac                                                                                                    | ual SIP Gatewr<br>Port No.<br>et Sending Ability<br>et Type<br>tt Sending Interval<br>ddress                                                                                               | ay<br>(s) |            | : 35060<br>: Off<br>: 16000<br>: Disabl<br>: Blank 1<br>: 20<br>: 0.0.00                                                                                                    | a<br>JDP                                   | ><br>><br>><br>*                                                                                                    |                 |        |   |  |
| Users     PBX Configuration     1.Configuration     1.Configu |   | Main Timer<br>Main Timer<br>SIP Client Port Number<br>NAT Traversal<br>NAT - Voice (RTP) UDP I<br>NAT - Keep Alive Packe<br>NAT - Keep Alive Packe<br>NAT - Keep Alive Packe<br>NAT - Fixed Global IP Ac<br>STUR Ability                                                                                                    | ual SIP Gatewa<br>Port No.<br>H Sending Ability<br>H Type<br>H Sending Interval<br>ddress                                                                                                  | (s)       |            | : 35060<br>: Off<br>: 16000<br>: Disabil<br>: Blank I<br>: 20<br>: 0.0.0<br>: Disabil                                                                                                    | a<br>JDP<br>a                              | V<br>V<br>V                                                                                                    |                 |        |   |  |
| Users  PBX Configuration  1.Configuration  1.Configuration  1.Configuration  2.2ortable Station  3.Group  4.Exck Priority  3.Group  4.Excension  5.Optional Device  6.Feature  7.TRS  8.APS                                                                                                    |   | Main Timer<br>Main Timer<br>SIP Client Port Number<br>NAT Traversal<br>NAT - Voice (RTP) UDP I<br>NAT - Keep Alive Packe<br>NAT - Keep Alive Packe<br>NAT - Keep Alive Packe<br>NAT - Keep Alive Packe<br>NAT - Fixed Global IP Ac<br>STUN Ability<br>STUN Client Port Numb                                                                                                    | - Port No.<br>- Sending Ability<br>- t Sending Ability<br>- t Sending Interval<br>ddress<br>er                                                                                             | (s)       |            | : 35060<br>: Off<br>: 16000<br>: Disable<br>: Blank II<br>: 20<br>: 0.0.0<br>: Disable<br>: 33478                                                                                             | 9<br>DDb                                   | Y<br>Y<br>Y                                                                                                    |                 |        |   |  |
| Users     PBX Configuration     1.Configuration     1.Configuration     1.Configuration     1.Configuration     1.Cock Priority     5.DSP Resources     2.System     3.Group     4.Extension     5.Optional Device     6.Feature     7.TRS     8.ARS     9.Private Network                                                                                                    |   | Main Timer<br>Main Timer<br>SIP Client Port Number<br>NAT Traversal<br>NAT - Voice (RTP) UDP I<br>NAT - Keep Alive Packe<br>NAT - Keep Alive Packe<br>NAT - Keep Alive Packe<br>NAT - Fixed Global IP Ac<br>STUN Ability<br>STUN Client Port Numb-<br>STUN External Address                                                                                                    | Port No.<br>t Sending Ability<br>t Type<br>t Sending Interval<br>ddress<br>er<br>. Detection Retry C                                                                                       | (s)       |            | : 35060<br>: Off<br>: 16000<br>: Disable<br>: 20<br>: 0.0.0<br>: Disable<br>: 33478<br>: 1                                                                                                    | 3<br>JDP                                   | ><br>><br>><br>><br>>                                                                                                    |                 |        |   |  |
| Users     PEX Configuration     1 Configuration     1 Configuration     2 Portable Station     3 Joption     4 Clock Phorthy     5 JSP Resources     2 System     3 JGroup     4 Extension     5 Soptional Device     6 Feature     7 TIR     8 ARS     9 Private Network     10.C0 & Incoming Call                                                                                                    |   | Main Timer<br>Main Timer<br>SIP Client Port Number<br>NAT Traversal<br>NAT - Voice (RTP) UDP I<br>NAT - Keep Alive Packe<br>NAT - Keep Alive Packe<br>NAT - Keep Alive Packe<br>NAT - Keep Alive Packe<br>NAT - Fixed Global IP Ac<br>STUH Ability<br>STUH Client Port Numb<br>STUH Resending Interv                                                                                                    | Port No.<br>et Sending Ability<br>et Type<br>et Sending Interval<br>ddress<br>er<br>Detection Retry C<br>ral                                                                               | (s)       |            | : 35060<br>: Off<br>: 16000<br>: Disabil<br>: Blank<br>: 20<br>: 0.0.0<br>: Disabil<br>: 33478<br>: 1<br>: 500 mt                                                                             | 9<br>9<br>9<br>9                           | y<br>y<br>y<br>y<br>y                                                                                                    |                 |        |   |  |
| Users     PBX Configuration     1.Configuration     1.Configuration     1.Configuration     1.Configuration     1.Configuration     1.Cock Priority     5.DSP Resources     2.System     3.Group     4.Extension     5.Sptional Device     6.Feature     7.TRS     8.ARS     9.Private Network     10.Co & incoming Cal     11.Maintenance                                                                                                    |   | Main Timer<br>Main Timer<br>SIP Client Port Number<br>NAT Traversal<br>NAT - Voice (RTP) UDP I<br>NAT - Keep Alive Packe<br>NAT - Keep Alive Packe<br>NAT - Keep Alive Packe<br>NAT - Keep Alive Packe<br>NAT - Fixed Global IP Ac<br>STUH Ability<br>STUH Client Port Number<br>STUH External Address<br>STUH Resending Interv<br>SIP Called Party Number                                                                    | Port No.<br>et Sending Ability<br>et Type<br>et Sending Interval<br>ddress<br>er<br>: Detection Retry C<br>al<br>er Check Ability                                                          | (s)       |            | : 35060<br>: Off<br>: 16000<br>: Disable<br>: Blank II<br>: 20<br>: 0.0.0.0<br>: Disable<br>: 33478<br>: 1<br>: 500 m<br>: Disable                                                            | a<br>JDP<br>a<br>a                         | y<br>y<br>y<br>y<br>y<br>y                                                                                                    |                 |        |   |  |
| Users     PBX Configuration     1.Configuration     1.Configuration     1.Configuration     1.Configuration     1.Configuration     1.Cock Priority     5.DSP Resources     2.System     3.Group     4.Extension     5.Optional Device     6.Feature     7.TRS     8.ARS     9.Private Network     10.Co & incoming Cal     11.Maintenance     UM Configuration                                                                                                    |   | Main Timer<br>Main Timer<br>SIP Client Port Number<br>NAT Traversal<br>NAT - Voice (RTP) UDP I<br>NAT - Keep Alive Packe<br>NAT - Keep Alive Packe<br>NAT - Keep Alive Packe<br>NAT - Keep Alive Packe<br>NAT - Fixed Global IP Ac<br>STUN Ability<br>STUN Client Port Numb<br>STUN External Address<br>STUN Resending Interv<br>SIP Called Party Numbe<br>SIP Called Party Numbe                                             | Port No.<br>et Sending Ability<br>et Type<br>tt Sending Interval<br>ddress<br>er<br>s: Detection Retry C<br>al<br>er Check Ability<br>er Search Mode                                       | (s)       |            | : 35060<br>: Off<br>: 16000<br>: Disable<br>: Blank II<br>: 20<br>: 0.0.0<br>: Disable<br>: 33478<br>: 1<br>: 500 m<br>: Disable<br>: Model                                                   | a<br>a<br>a<br>k<br>(High->Low)            | >       >       >       >       >       >       >       >       >       >                                                                                                    |                 |        |   |  |
| Users     PEX Configuration     I.Configuration     I.Configuration     I.Configuration     I.Configuration     I.Cock Phorthy     S.DSP Resources     S.Optional Device     S.Feature     TTRS     S.ARS     S.Pytake Network     10.C0 & knoming Cal     Il.Maintenance     W UM Configuration     W Router Configuration                                                                                                    |   | Main Timer<br>Main Timer<br>SIP Client Port Number<br>NAT Traversal<br>NAT - Voice (RTP) UDP 1<br>NAT - Keep Alive Packe<br>NAT - Keep Alive Packe<br>NAT - Keep Alive Packe<br>NAT - Keep Alive Packe<br>NAT - Keep Alive Packe<br>NAT - Fixed Global IP Ac<br>STUN Ability<br>STUN Client Port Numb<br>STUN External Address<br>STUN Resending Interv<br>SIP Called Party Numbe<br>SIP Called Party Numbe                   | Lual SIP Gatewi<br>Port No.<br>et sending Ability<br>et Type<br>ts Sending Interval<br>ddress<br>er<br>s Detection Retry C<br>ral<br>er Check Ability<br>er Search Mode<br>Routing Ability | ay<br>(s) |            | : 35060<br>: Off<br>: 16000<br>: Disable<br>: Blank II<br>: 20<br>: 0.0.0<br>: Disable<br>: 33476<br>: 1<br>: 500 m<br>: Disable<br>: Model<br>: Model                                        | s<br>JDP<br>s<br>s<br>(High->Low)          | >     >     >     >     >     >     >     >                                                                                                    |                 |        |   |  |
| Users     PBX Configuration     I.Configuration     I.Configuration     I.Sot     I.Configuration     I.Cock Priority     S.DSP Resources     S.Optional Device     S.Optional Device     S.Optional Device     S.Peature     T.TRS     S.ARS     S.Private Network     I.O.Co & Incoming Cal     I.Maintenance     W UM Configuration     Sonder Configuration     Sonder Configuration                                                                                                    |   | Main Timer<br>Main Timer<br>SIP Client Port Number<br>NAT Traversal<br>NAT - Voice (RTP) UDP 1<br>NAT - Keep Alive Packe<br>NAT - Keep Alive Packe<br>NAT - Keep Alive Packe<br>NAT - Keep Alive Packe<br>NAT - Fixed Global IP Ac<br>STUN Ability<br>STUN Client Port Numb<br>STUN External Address<br>STUN Resending Interv<br>SIP Called Party Numbe<br>SIP Called Party Numbe<br>Symmetric Response for<br>100rel Ability | - Port No.<br>et sending Ability<br>et Type<br>et sending Interval<br>ddress<br>er<br>s Detection Retry C<br>ral<br>er Check Ability<br>er Search Mode<br>Routing Ability                  | (s)       |            | : 35060<br>: Off<br>: 16000<br>: Disable<br>: Blank II<br>: 20<br>: 0.0.0.0<br>: Disable<br>: 33476<br>: 1<br>: 500 m<br>: Disable<br>: Mode1<br>: Enable<br>: Enable<br>: Enable             | )<br>JDP<br>)<br>(High->Low)<br>(Passive)  | >           >           >           >           >           >           >           >           >           >           >           >           >           >           >           >           >           >           >           >           >           >           >           >           >           > |                 |        |   |  |
| Veers     PBX Configuration     IConfiguration     ISot     IConfiguration     Softence     I.Configuration     ICock Priority     Softence     Softenal Device     Softenal Device     Feature     T.TRS     SARS     SPrivate Network     In Coc & Incoming Cal     II.Maintenance     Mu Configuration     Softence     Incock Incoming Cal     II.Maintenance     Mu Configuration     Secure     Network Service                                                                                                    |   | Main Timer<br>Main Timer<br>NAT Traversal<br>NAT - Voice (RTP) UDP I<br>NAT - Keep Alive Packe<br>NAT - Keep Alive Packe<br>NAT - Keep Alive Packe<br>NAT - Fixed Global IP Ac<br>STUR Ability<br>STUR Client Port Numb<br>STUR External Address<br>STUR Resending Interv<br>SIP Called Party Numbe<br>SIP Called Party Numbe<br>Symmetric Response I<br>100rel Ability<br>Ringback Tone to Outsi                             | Port No.<br>+ Sending Ability<br>+ Type<br>+ Sending Interval<br>ddress<br>er<br>- Detection Retry C<br>ral<br>er Check Ability<br>er Search Mode<br>Routing Ability<br>ide Caller         | (s)       |            | : 35060<br>: Off<br>: 16000<br>: Disable<br>: Blank 1<br>: 20<br>: 0 0 0 0<br>: Disable<br>: 33470<br>: 1<br>: 500 m<br>: Disable<br>: Enable<br>: Enable<br>: Enable<br>: Enable<br>: Enable | )<br>JDP<br>)<br>k(High->Low)<br>(Passive) | Y<br>Y<br>Y<br>Y<br>Y<br>Y<br>Y<br>Y<br>Y<br>Y                                                                                                    |                 |        |   |  |

 c. Change the following parameters from their default value: Main Tab
 NAT – Keep Alive Packet Sending Ability: Enable

Timer Tab leave at factory default setting

d. Select Apply and then click OK to exit the Shelf Property settings screen.

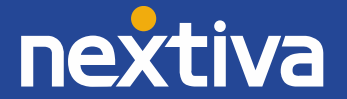

#### e. Card Property settings:

Move your cursor over the V-SIPGW16 card and choose **Card Property**. *leave at factory default setting* 

| 员 Users                       | ∧ Slot                                                          |
|-------------------------------|-----------------------------------------------------------------|
| PBX Configuration             | Select Shelf: Physical Virtual Legacy-GW1 Legacy-GW2            |
| 🗁 1.Configuration             | Refresh Close Summary Activation Key IP Phone Registration      |
| 1.Slot                        |                                                                 |
| 差 2.Portable Station          | System Property Site Property UM Card Property UM Port Property |
| 3.Option                      | V-SIPGW16 V-IPGW16 V-IPEXT32 V-SIPEXT32 V-IPCS4 V-UTEXT32       |
| 4.Clock Priority              |                                                                 |
| 5.DSP Resources               | Virtual 16-Channel VolP SiP Gateway Card                        |
| 2.System                      |                                                                 |
| 3.Group                       |                                                                 |
| 4.Extension                   | Shelf Property V-SIPOWID                                        |
| 5.Optional Device             | Card Property Card Property                                     |
| 6.Feature                     | Port Property                                                   |
| 7.TRS                         | Delete                                                          |
| 8.ARS                         |                                                                 |
| ~ · · · · · ·                 |                                                                 |
|                               |                                                                 |
| 👌 Users 🔨                     | Card Property - Virtual SIP Gateway                             |
| PBX Configuration             | te : 1 Shelf : Virtual Slot : 1                                 |
| 😂 1.Configuration             | Common Settings                                                 |
| E 1.Slot                      | DNS SDU Record Resolve Ability                                  |
| 2.Portable Station            |                                                                 |
| 3.Option     4 Clock Brierthy | OK Cancel Apply                                                 |

f. Select Apply and then click OK to exit the Card Property settings screen.

# g. Port Property settings:

5.DSP Resources

Move your cursor over the V-SIPGW16 card and choose Port Property.

| 👌 Users              | ∧ Slot                                                                                                    |  |
|----------------------|----------------------------------------------------------------------------------------------------|--|
| PBX Configuration    | Select Shelf : Physical Virtual Legacy-GW1 Legacy-GW2                                                                                                    |  |
| 😂 1.Configuration    | Refresh Close Summary Activation Key IP Phone Registration                                                                                                    |  |
| 🗮 1.Slot             |                                                                                                    |  |
| 🐖 2.Portable Station | System Property Site Property UM Card Property UM Port Property                                                                                                    |  |
| 3.Option             | V-SIPGW16 V-IPGW16 V-IPEXT32 V-SIPEXT32 V-IPCS4 V-UTEXT32                                                                                                    |  |
| a.Clock Priority     |                                                                                                    |  |
| 5.DSP Resources      | Virtual 16-Channel VolP SIP Gateway Card                                                                                                    |  |
| 2.System             | Total number of cards 1                                                                                                    |  |
| 3.Group              |                                                                                                    |  |
| 4.Extension          | 1 Shelf Property V-SIPGW16                                                                                                    |  |
| 5.Optional Device    | Card Property Cardena Cardena |  |
| 6.Feature            | Port Property Revealed Based Bas                                                                                                    |  |
| 7.TRS                | Delete Delete                                                                                                    |  |
| 🗀 8.ARS              |                                                                                                    |  |
| 9.Private Network    |                                                                                                    |  |
| <u>~</u>             |                                                                                                    |  |

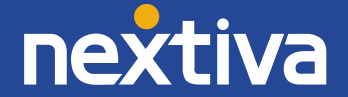

#### h. Change the following parameters from their default value:

| Users                 | $\sim$ | Port     | Property - Vir   | tual SI  | P Gate | way         |                           |                    |                        |                  |
|-----------------------|--------|----------|------------------|----------|--------|-------------|---------------------------|--------------------|------------------------|------------------|
| PBX Configuration     |        | Select I | Provider Add F   | Provider | Trunk  | Adaptor     |                           |                    |                        |                  |
| 1.Configuration       |        |          | 1 ain   1 annunt | Denie    | 4 m    | AT Option C | alling Deaths             |                    | T 22 T 22 Option DCD   |                  |
| E 1.Slot              |        | « N      | Account          | Regis    | iter n | Al Option C | called Party Called Party | VOICE/FAX RTP/RTCP | 1.36 1.36 Option D3P X |                  |
| 2.Portable Station    |        | No.      |                  | Slot     | Port   |             | Connection Attribute      | Trunk Property     | Channel Attribute      | Provide          |
| 3.Option              |        |          |                  |          |        |             |                           |                    |                        | (20 cha          |
| 💫 4.Clock Priority    |        | 1        | Virtual          | 1        | 1      | 005         | SIP Provider              | Public             | Not Used               |                  |
| 5.DSP Resources       |        | 2        | Virtual          | 1        | 2      |             | SIP Provider              | Public             | Not Used               |                  |
| 2.System              |        | 3        | Virtual          | 1        | 3      |             | SIP Provider              | Public             | Not Used               |                  |
| 3.Group               |        | 4        | Virtual          | 1        | 4      |             | SIP Provider              | Public             | Not Used               |                  |
| 4.Extension           |        | 5        | Virtual          | 1        | 5      |             | SIP Provider              | Public             | Not Used               |                  |
| 5.Optional Device     |        | 6        | Virtual          | 1        | 6      |             | SID Provider              | Public             | Not lised              |                  |
| 6.Feature             |        | 7        | Virtual          | 1        | 7      | 003         | SID Provider              | Public             | Not lised              |                  |
| 7.TRS                 |        | 0        | Virtual          | 4        |        |             | SID Provider              | Public             | Not Used               |                  |
| 8.ARS                 |        | 0        | Virtual          |          | 0      |             | CID Descrides             | Public             | Net Used               |                  |
| 9.Private Network     |        | 9        | Virtual          | 1        | 9      |             | SIP Provider              | Public             | Not used               |                  |
| 10.CO & Incoming Call |        | 10       | Virtual          | 1        | 10     |             | SIP Provider              | Public             | Not used               |                  |
| 11.Maintenance        |        | 11       | Virtual          | 1        | 11     |             | SIP Provider              | PUDIC              | NOTUSED                |                  |
| UM Configuration      |        | 12       | Virtual          | 1        | 12     |             | SIP Provider              | Public             | Not Used               |                  |
| on comparation        |        | 13       | Virtual          | 1        | 13     |             | SIP Provider              | Public             | Not Used               |                  |
| Router Configuration  |        | 14       | Virtual          | 1        | 14     |             | SIP Provider              | Public             | Not Used               |                  |
| Network Service       |        | 15       | Virtual          | 1        | 15     |             | SIP Provider              | Public             | Not Used               |                  |
|                       |        | × .      |                  |          |        |             |                           |                    |                        | >                |
|                       |        | ¢,       |                  |          |        |             | ia ka Page 1 of 1 is      | 20                 |                        | View 1 - 16 of 1 |

#### Main Tab

- Connection Attribute: Basic Channel + Additional Channels
- Provider Name: Nextiva
- SIP Server Name: pai.voipdnsservers.com

#### Account Tab

- User Name: *provided by Nextiva*
- Authorization ID: provided by Nextiva
- Authorization Password: provided by Nextiva

#### **Register Tab**

• leave at factory default setting

#### NAT Tab

• leave at factory default setting

#### **Option Tab**

• leave at factory default setting

#### **Calling Party Tab**

- From Header User Part: **PBX-CLIP**
- P-Asserted-Identity Header: Enable

#### **Called Party Tab**

• leave at factory default setting

#### Voice/FAX Tab

- leave at factory default setting RTP/RTCP Tab
- leave at factory default setting
- T.38 Tab
- leave at factory default setting

# T.38 Option Tab

• leave at factory default setting DSP Tab

• leave at factory default setting

- **Supplementary Service Tab**
- CNIP (Receive): Yes

Advanced

- Leave at factory default setting
  - i. Select Apply, and then click OK to exit the Port Property settings screen.

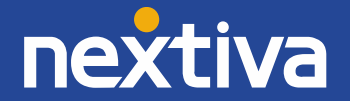

## 6. Configuring Incoming DID Call Routing

a. Go to PBX Configuration  $\rightarrow$  10.CO & Incoming Call  $\rightarrow$  3.DDI/DID Table

| Users                       | A DDI / DID Table |                      |               |                     |                         |                         |                         |                    |  |  |
|-----------------------------|-------------------|----------------------|---------------|---------------------|-------------------------|-------------------------|-------------------------|--------------------|--|--|
| PBX Configuration           | Aut               | tomatic Registration | Name Generate | Destination Setting |                         |                         |                         |                    |  |  |
| 1.Configuration             |                   | . DDI / DID I        | lumber        | DDI / DID Name      | DDI / DID Destination - | DDI / DID Destination - | DDI / DID Destination - | DDI / DID Destinat |  |  |
| 2.System                    | ID                | D 🕈 (32 di           | gits)         | (20 characters)     | Day                     | Lunch                   | Break                   | Night              |  |  |
| 3.Group                     |                   |                      |               |                     |                         |                         |                         |                    |  |  |
| 4.Extension                 | 1                 |                      |               |                     |                         |                         |                         | ~                  |  |  |
| 5.Optional Device           | 2                 |                      |               |                     |                         |                         |                         |                    |  |  |
| 6.Feature                   | 3                 |                      |               |                     |                         |                         |                         |                    |  |  |
| T.TRS                       | 4                 |                      |               |                     |                         |                         |                         |                    |  |  |
| 8.ARS                       | 5                 |                      |               |                     |                         |                         |                         |                    |  |  |
| 9.Private Network           | 6                 |                      |               |                     |                         |                         |                         |                    |  |  |
| 🗁 10.CO & Incoming Call     | 7                 |                      |               |                     |                         |                         |                         |                    |  |  |
| 4 1.CO Line Settings        | 8                 |                      |               |                     |                         |                         |                         |                    |  |  |
| 2.DIL Table & Port Settings | 9                 |                      |               |                     |                         |                         |                         |                    |  |  |
| 3.DDI / DID Table           | 10                |                      |               |                     |                         |                         |                         |                    |  |  |
| 器 5.Miscellaneous           | 11                |                      |               |                     |                         |                         |                         |                    |  |  |
| 11.Maintenance              | 12                |                      |               |                     |                         |                         |                         |                    |  |  |
| VM Configuration            | 13                |                      |               |                     |                         |                         |                         |                    |  |  |
| •                           | 14                |                      |               |                     |                         |                         |                         |                    |  |  |
| Router Configuration        | 15                |                      |               |                     |                         |                         |                         |                    |  |  |

- b. Enter the 10-digit DDI / DID Numbers.
- c. Enter the desired Day/Lunch/Break/Night destination extension for each DDI / DID.
- d. Select Apply and then click OK to exit the DDI / DID Table settings screen.

## 7. Backup and Reset

- a. Click on Maintenance  $\rightarrow$  System Control  $\rightarrow$  4.System Reset
- b. Click Backup.
- c. Click OK.
- d. Click OK.
- e. NS system will restart.

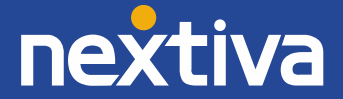

#### **SIP Trunk Activation keys:**

- 1. To obtain Activation Keys, you need to purchase the appropriate IP Trunk activation key models and access the Key Management System to register them to your PBX at <a href="http://tde.panacare.com">http://tde.panacare.com</a>.
  - KX-NSM102: 2-Channel IP Trunk Activation Key (2 IP Trunk)
  - KX-NSM104: 4-Channel IP Trunk Activation Key (4 IP Trunk)
  - KX-NSM108: 8-Channel IP Trunk Activation Key (8 IP Trunk)
  - **KX-NSM116:** 16-Channel IP Trunk Activation Key (16 IP Trunk)
- 2. You will need the MPR ID from the PBX to register the Activation Key(s) on the Key Management System.
- 3. To check the Number of Activation Keys Installed in your system and the MPR ID: PBX Configuration  $\rightarrow$  1.Configuration  $\rightarrow$  1.Slot  $\rightarrow$  Activation Key

| 员 Users              | ^ | Activation Key Status                      |               |                   |                   |              |  |  |
|----------------------|---|--------------------------------------------|---------------|-------------------|-------------------|--------------|--|--|
| PBX Configuration    |   |                                            |               |                   |                   |              |  |  |
| 읃 1.Configuration    |   | MPR-ID :                                   |               | Number of activat | ed IP- :          | /0           |  |  |
| 🗮 1.Slot             |   | Number of activated IP-                    | /0            | Number of activat | ed :              | /0           |  |  |
| 🐖 2.Portable Station |   | Softphone                                  |               | IPSec (VPN) for M | ultiSite          |              |  |  |
| E 3.Option           |   | Activate Pre-installed Activation keys     |               |                   |                   |              |  |  |
| a.Clock Priority     |   |                                            |               |                   |                   |              |  |  |
| 5.DSP Resources      |   | Activated feature                          | Pre-installed | Activation key    | Features in total | System total |  |  |
| 2 System             |   | IP Phone Capacity (ch)                     |               |                   |                   |              |  |  |
| 2.0yuuuu             |   | IP Trunk (ch)                              |               |                   |                   |              |  |  |
| C Storoup            |   | IP Proprietary Telephone/IP Softphone (ch) |               |                   |                   |              |  |  |
| - 4.CXtension        |   | IP Proprietary Telephone (ch)              |               |                   |                   |              |  |  |
| 5.Optional Device    |   | SIP Extension (ch)                         |               |                   |                   |              |  |  |
| C.reature            |   | P-CS channel expansion (CS unit)           |               |                   |                   |              |  |  |
| ~                    |   | One-look Network                           |               |                   |                   |              |  |  |

## Minimum System Software requirements:

| NS Unified Web Maintenance Console | v5.10.1  |
|------------------------------------|----------|
| KX-NS1000                          | v4.10060 |
| KX-NS700                           | v4.10064 |

# **Useful Tips:**

- 1. Update your system software once an update is available through the Dealer website to make use of added features and improved functionality.
- 2. Update your UPCMC (Maintenance Tool) with the latest version available on the BTS website.
- 3. Back up your PBX configuration file with the good known settings.
- 4. Consult with your network administrator prior to installation to guarantee a smooth setup for your system over the existing network.

## **Important Notes:**

E911: Please work closely with the Nextiva team to ensure that E911 service is configured and tested properly.

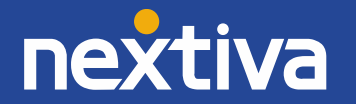